## **Adding Properties to the Hot Sheets**

Adding your listings to the Hot Sheets will help bring visibility to the properties you would like to share with the rest of your brokerage. You can see all the most current data on the best listings available to you.

## Adding a Property to the Hot Sheets

- 1. From the My Account Screen, select My Listings (Circled below in red).
- 2. Select Active and Pending (Circled below in blue).

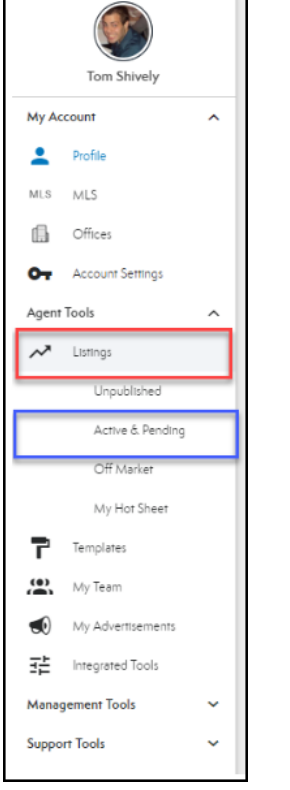

- 3. To add your listing to the hot sheets:
  - a. You can select the Hot Sheets button on the outside of the card (See arrow below).

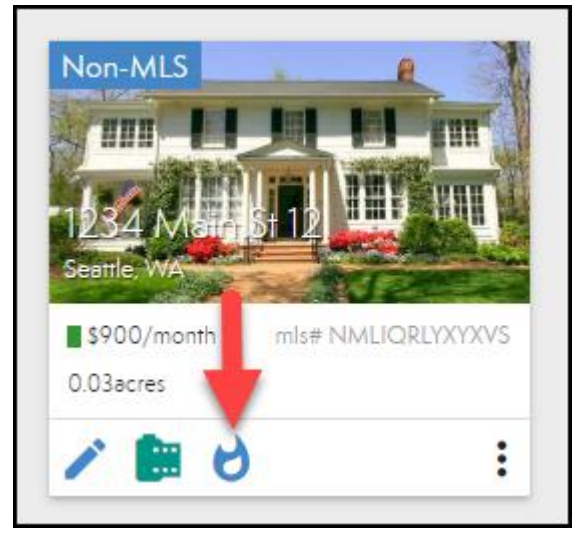

b. Or you can edit the listing and select Add to Hot Sheet (See arrow below).

| : \$9<br>Ma | 00 / per month<br>iin St 12, Seattle, WA 98133                           |                        |                |
|-------------|--------------------------------------------------------------------------|------------------------|----------------|
|             | PROPERTY INFO                                                            | LISTING INFO           | AMENITIES INFO |
| Γτ          | Super Cool House<br>heading                                              |                        |                |
| ■           | This is the greatest listing of all time                                 |                        |                |
|             | comments                                                                 |                        |                |
| F           | https://my.matterport.com/show/?m=JGPnGQóhosj&play=1&utm<br>virtual tour | _source=4&utm_source=4 |                |
|             | Property Type                                                            |                        | Rent           |
|             | Address                                                                  |                        | 1234 Main St   |
|             | New Construction                                                         |                        | ٨              |
|             | Single Story                                                             |                        | ٨              |
|             | Bedrooms                                                                 |                        |                |
|             | Pathroome                                                                |                        | 0              |
|             | barriooms                                                                |                        |                |
|             | Year Built                                                               |                        |                |
|             | Year Built<br>Square Feet                                                |                        |                |

- 4. Fill out the Hot Sheets options form.
  - a. property access
  - b. tour date
  - c. hot sheet comments

| Add to Hot Sheet Options |                  |               |          |
|--------------------------|------------------|---------------|----------|
| Property access          |                  |               |          |
| B<br>tour date           | tour time start  | tour time end |          |
| O                        |                  |               |          |
| hot sheet comments       |                  |               |          |
| Autes                    | ADD TO HOT SHEET |               | 12.54 14 |

## View your listings on the Hot Sheet

1. From your Account, select My Listings (Circled below in red).

2. Select My Hot Sheet (Circled below in blue).

| Tom Shively      |   |  |  |  |  |
|------------------|---|--|--|--|--|
| My Account       | ~ |  |  |  |  |
| Agent Tools      | ^ |  |  |  |  |
| ✓ Listings       |   |  |  |  |  |
| Unpublished      |   |  |  |  |  |
| Active & Pending |   |  |  |  |  |
| Off Market       |   |  |  |  |  |
| My Hot Sheet     |   |  |  |  |  |
| lemplates        | _ |  |  |  |  |

3. This will show you all your listings you have on the Hot Sheet.

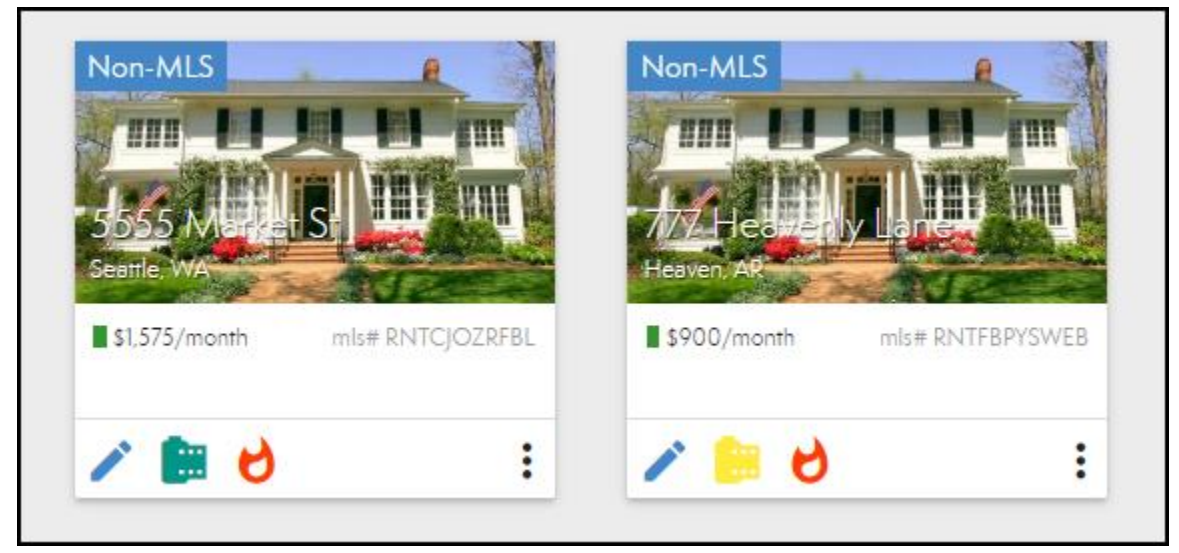